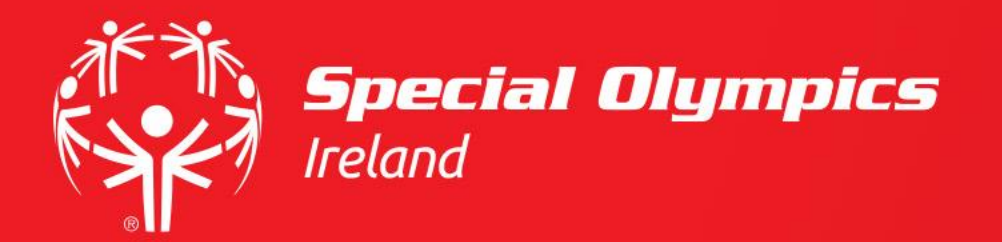

# Uploading PIN Notification and ID Documentation Form

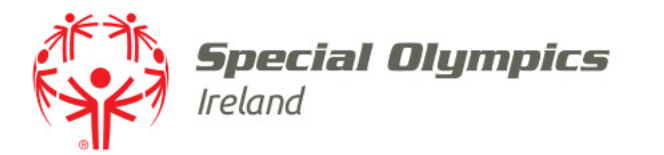

#### This guide will cover:

- How to log in
- How to upload a PIN Notification and ID Documentation Form

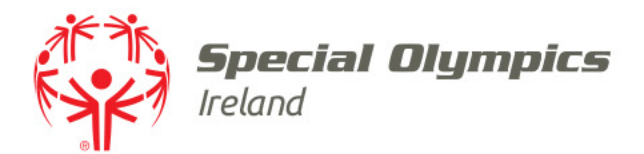

### Log into your JustGo account using your membership id/username and password

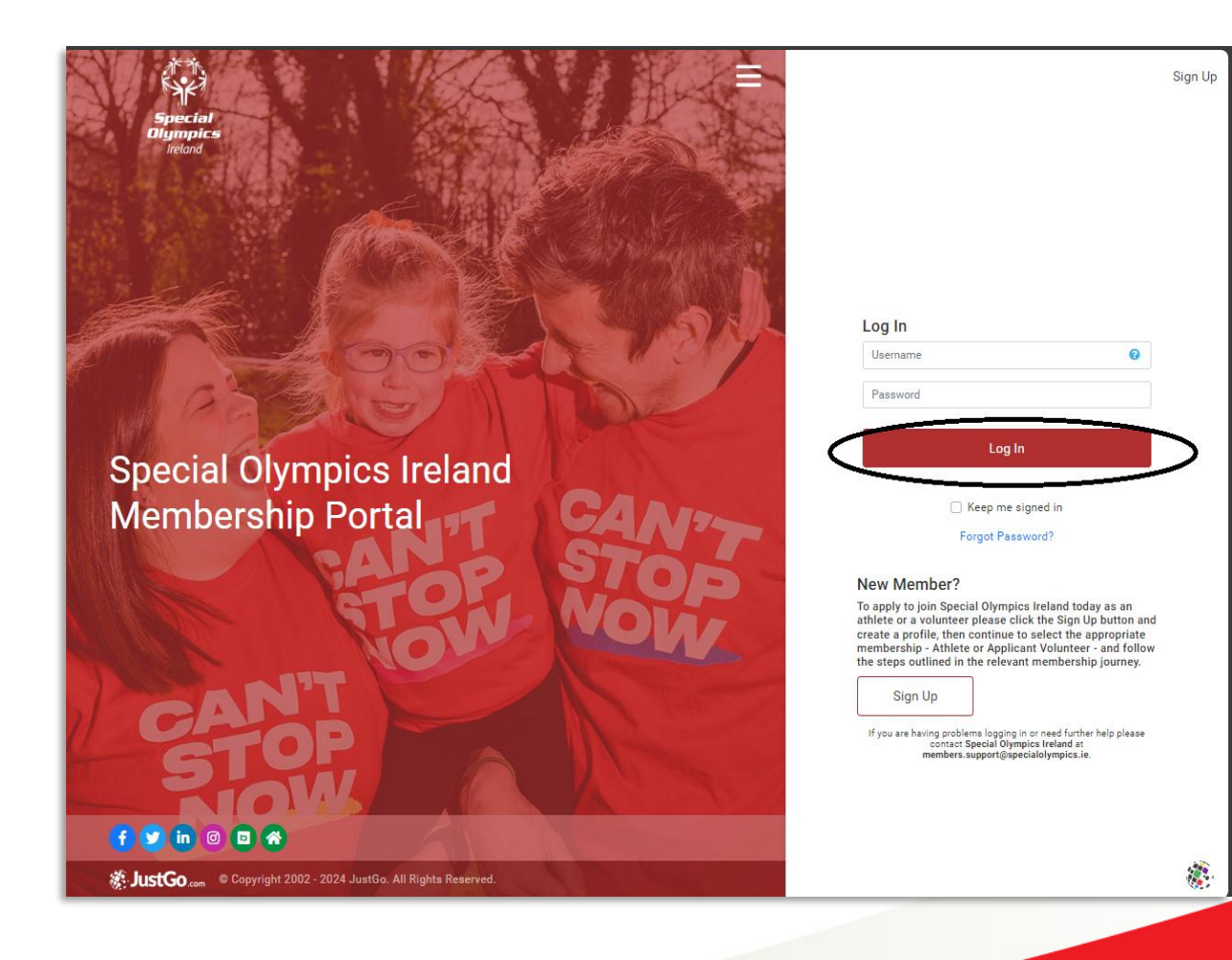

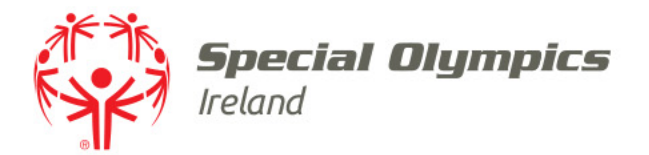

### Once logged in, click on the **'Profile'** tab

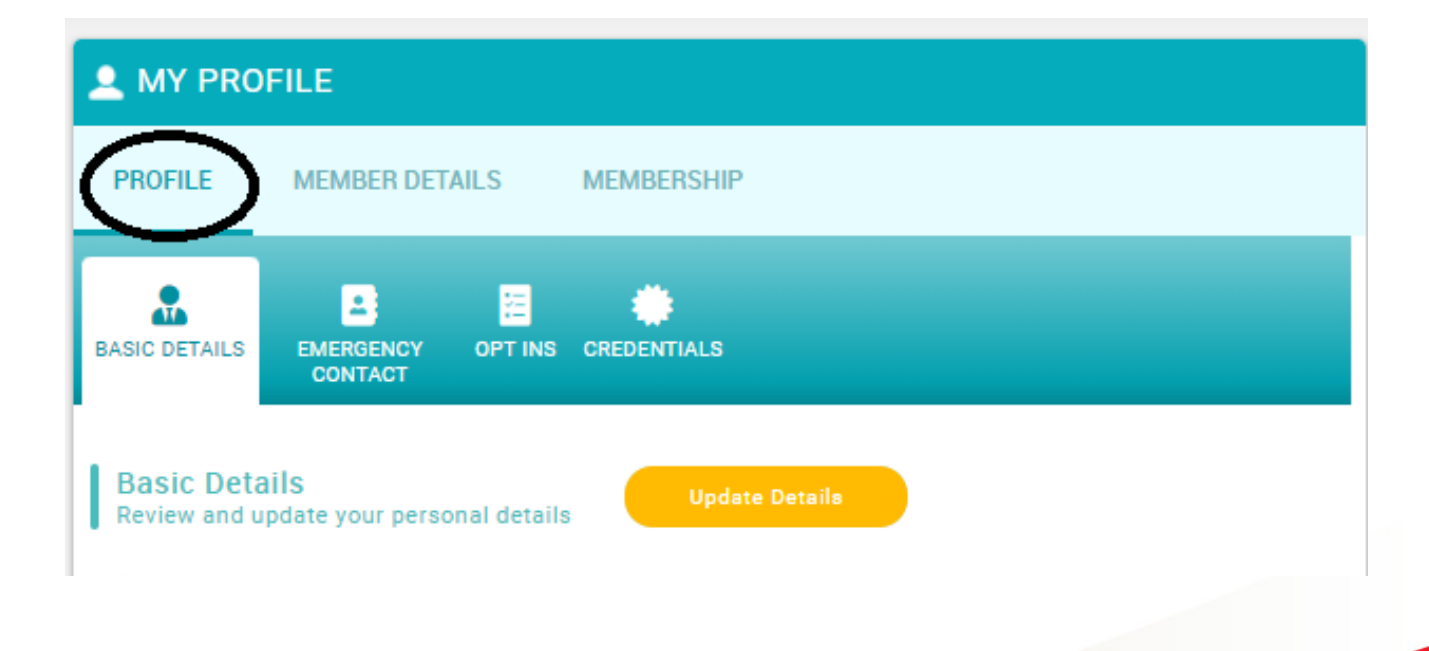

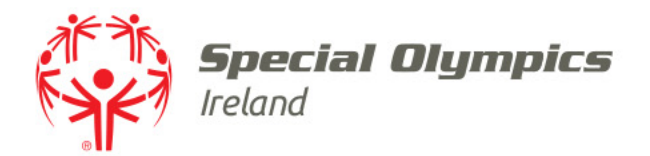

### Click on the **'Credentials'** tab and select **'Add Credentials'**

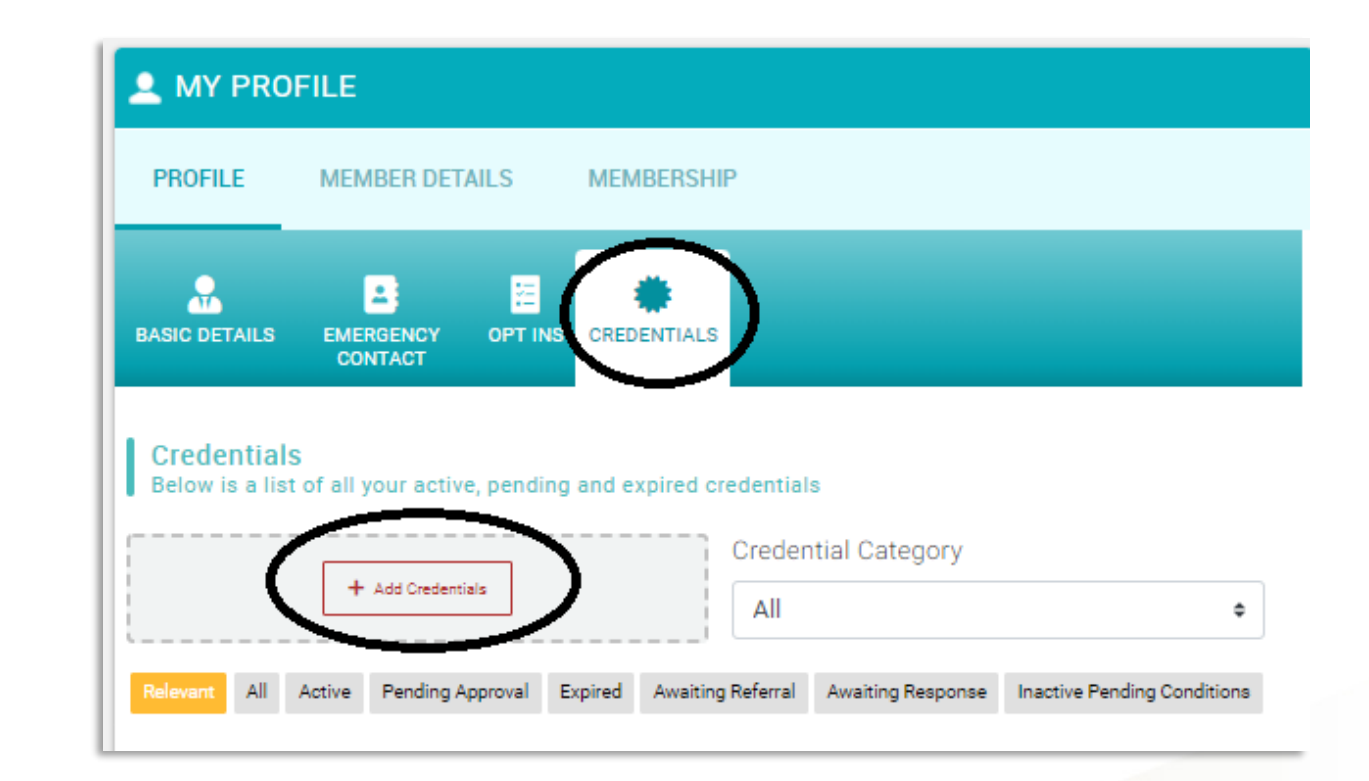

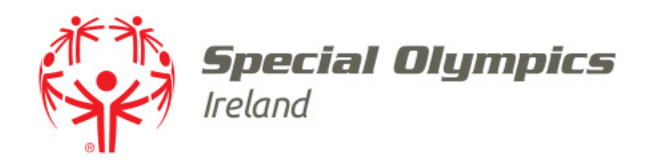

#### A window appears on the righthand side

#### Choose **'Vetting'** in **'Credential Category'**

#### Click **"ID Validation Form and** AccessNI Invitation"

| × Select a credential type                 |   |
|--------------------------------------------|---|
| Credential Calegory Vetting                |   |
| Q Type here to search                      |   |
| ID Validation Form and AccessNI Invitation | ø |
| NI - Proof of Identity                     | ø |
| Republic of Ireland ID Validation Form     | ø |
| ROI - Proof of Identity                    | 0 |

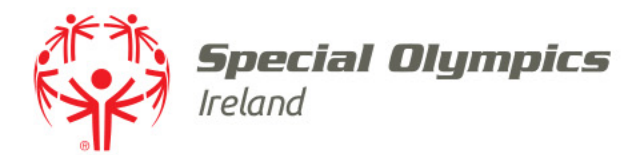

### Enter your **'Middle name'** and **'Maiden name'** if you have one

| D Validation Form and Ac                                                           | cessNI Invitation              |
|------------------------------------------------------------------------------------|--------------------------------|
| OVERVIEW                                                                           |                                |
| Start data                                                                         |                                |
| 02/09/2024                                                                         | ⇒                              |
| Expiry date                                                                        |                                |
| 01/12/2024                                                                         |                                |
|                                                                                    |                                |
| Please add your middle names<br>dentity documents )                                | s here (if one appears on your |
| Please add your middle names<br>dentity documents )<br>Please add your maiden name | s here (if one appears on your |
| Please add your middle names<br>dentity documents )<br>Please add your maiden name | s here (if one appears on your |
| Please add your middle names<br>dentity documents )<br>Please add your maiden name | s here (if one appears on your |

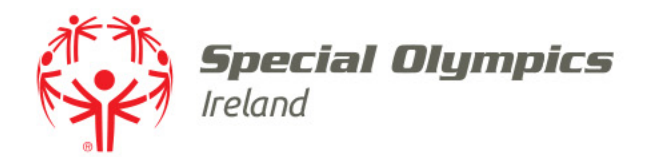

### Confirm you have applied for an **enhanced** AccessNI disclosure

#### Drag or upload page 2 of your signed and dated **'PIN Notification and ID Documentation Form'**

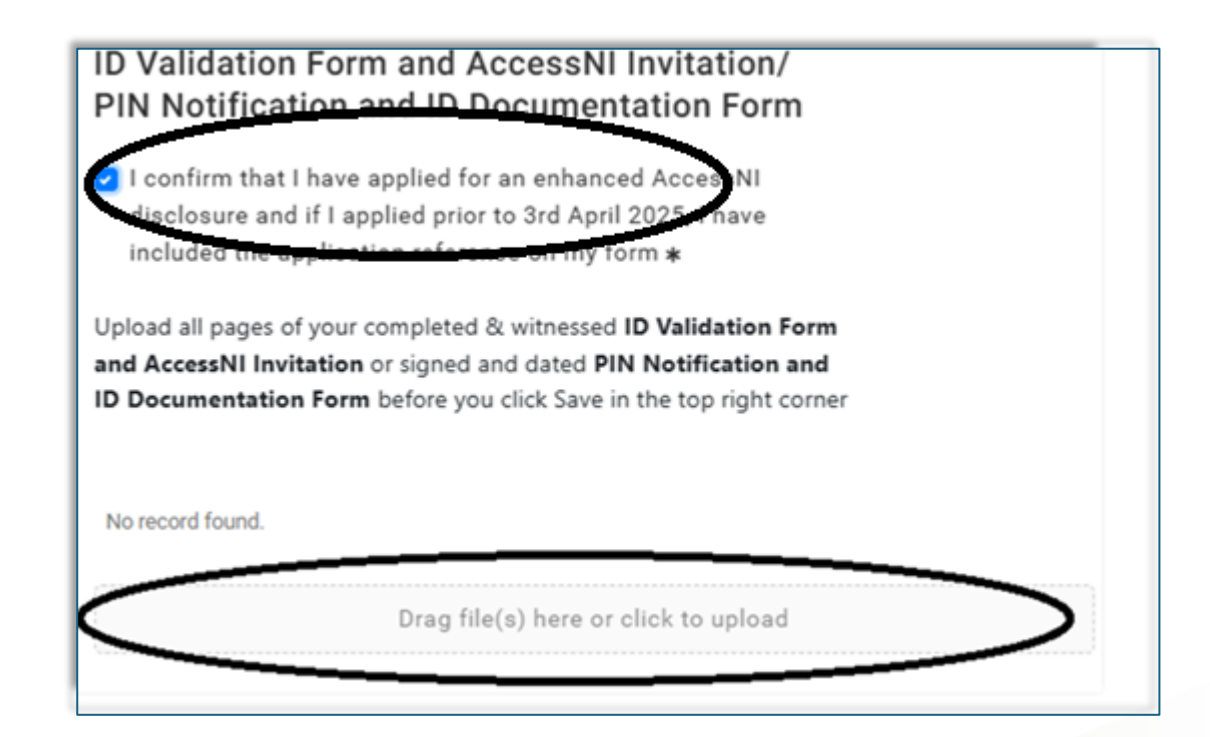

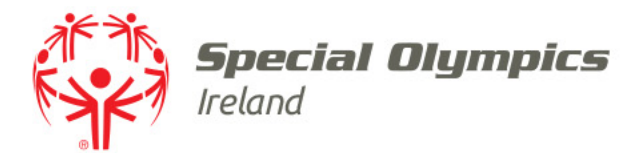

## Click 'Save' in the top right corner

| Setup credential                                                                                                    | Save |
|----------------------------------------------------------------------------------------------------|------|
| ID Validation Form and AccessNI Invitation                                                                                                    | -    |
| OVERVIEW                                                                                                    |      |
| Start date                                                                                                    |      |
| 08/04/2025                                                                                                    |      |
| Expiry date                                                                                                    |      |
| 07/07/2025                                                                                                    |      |
| Please add your middle names here (if one appears on your identity documents )                                                                                                    |      |
| Rachel                                                                                                    |      |
| Please add your maiden name                                                                                                    |      |
| Smyth                                                                                                    | ]    |
| <ul> <li>ID Validation Form and AccessNI Invitation/<br/>PIN Notification and ID Documentation Form</li> <li>I confirm that I have applied for an enhanced AccessNI<br/>disclosure and if I applied prior to 3rd April 2025, I have<br/>included the application reference on my form *</li> </ul> |      |
| Upload all pages of your completed & witnessed <b>ID Validation Form</b><br>and AccessNI Invitation or signed and dated PIN Notification and<br><b>ID Documentation Form</b> before you click Save in the top right corner                                                                         |      |
| JaneDoePINNotificationandIDDocumentationForm.docx                                                                                                    | & û  |
| Drag file(s) here or click to upload                                                                                                    |      |

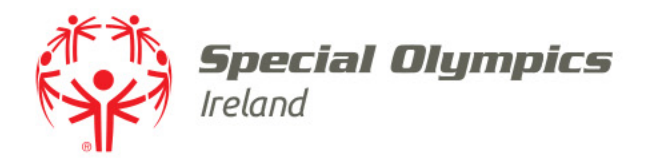

The form will be added to your **'Credentials'** pending approval

This will be reviewed by the Volunteer Department

Once approved, the credential will show as **'Active'** 

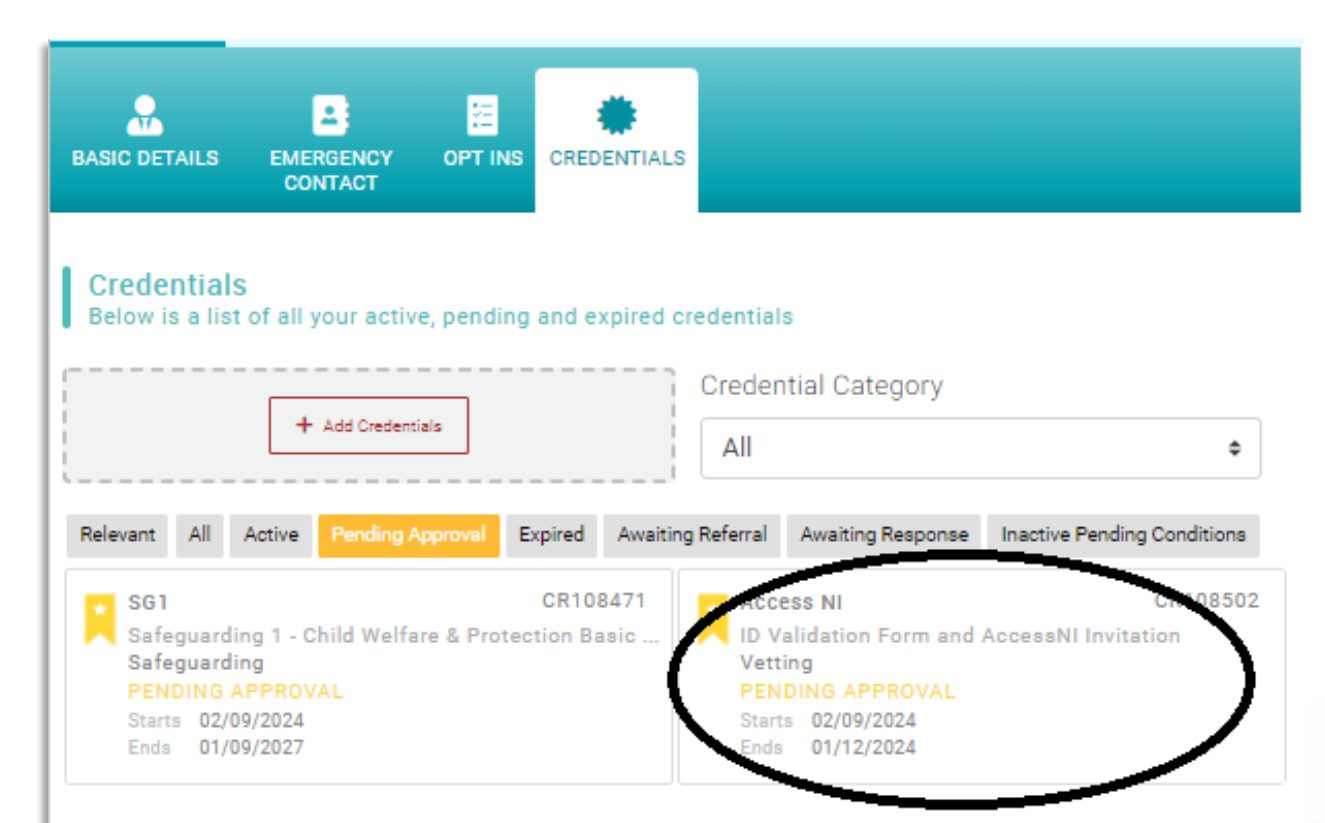

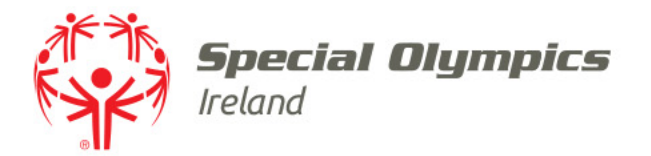

### When all your documentation has been verified your application will be sent to AccessNI